## **Comparison of Budget and Total Costs**

As a marketing team, we understand that it is important to keep track of your expenses. You will be able to see the difference in no time! That is why sumUp is here to help! Our Grouped Filter Results gadget makes it easy to compare your actual costs with your budget. In this example, you will learn how to use sumUp to compare last year's budget and costs per quarter.

| VERSION 3.8.0 | is required! |  |  |  |
|---------------|--------------|--|--|--|
|               |              |  |  |  |

As you can see, we have configured the gadget so that you can see the **budget for each quarter** and the **total cost** and **number of issues**. On the bottom of the gadget you can see the **to tal budget** for the year and the **total cost** and **total number of issues**. At the top you can see the options to select a different time period.

We switched from the configured option **All-time** to a customized time period to display the data for 2023.

You can tweak the date options on top of the gadget at any time without breaking your configurations.

## Customized © 01/Jan/23-31/Dec/23 © shown Quarterly V Issues End Date Budget Total Cost Issues Issues I

## Configuration

| Option                                        | Settings                                                                                                    |
|-----------------------------------------------|----------------------------------------------------------------------------------------------------|
| What is the name of your gadget?              | A precise name like <b>Marketing Campaign cost</b><br><b>analysis</b> makes it easy to locate the gadget on the<br>dashboard.                                                                                         |
| Which issues<br>do you want to<br>analyze?    | Select the Filter <b>Filter for "Marketing Campaigns"</b><br>, which returns all issues of the Marketing<br>Campaign project and was defined in advance.                                                              |
| Which fields<br>would you like<br>to display? | To use the custom number fields <b>Budget</b> and <b>Total</b><br><b>Costs</b> you have to create a custom calculation rule<br>for the respective fields you want to sum up. Then<br>select the fields in the gadget. |
| How do you<br>want to group<br>the results?   | Group the results by <b>End Date</b> to ensure the costs are correctly grouped. <b>End Date</b> is a custom date field that must also be created.                                                                     |

| How many<br>rows do you<br>want to display<br>per page?                 | For a quarterly view, there are only four entries.<br>Therefore, the <b>default</b> option of 10 rows is enough.                                                 |
|-------------------------------------------------------------------------|----------------------------------------------------------------------------------------------------|
| Which time<br>period do you<br>want to display<br>as default?           | To view all data, select <b>All-time</b> .                                                                                                    |
| Which default<br>for the date<br>aggregation<br>level do you<br>choose? | If you choose the <b>Quarterly</b> option, the data is displayed per quarter.                                                                                    |
| Refresh<br>Interval:                                                    | Select the default value <b>Never</b> , so that the data is<br>not automatically reloaded, only when the gadget is<br>reloaded or a manual refresh is performed. |

| Grouped Filter Results                 | (by sumUp): Marketing    | Campaign cos   |
|----------------------------------------|--------------------------|----------------|
| What is the name of y                  | our gadget?              |                |
| Marketing Campai                       | gn cost analysis         |                |
| Which issues do yo                     | u want to analyze?       |                |
| <ul> <li>Filter</li> </ul>             |                          |                |
| <ul> <li>JQL (only for Jira</li> </ul> | a)                       |                |
| Saved Filter:                          |                          |                |
| Filter for "Marketi                    | ng Campaigns"            |                |
| Advanced Search                        |                          |                |
| Which fields would vo                  | u like to display?       |                |
|                                        |                          |                |
| Budget                                 |                          |                |
| Total Cost                             |                          |                |
| Add fields                             | *                        |                |
| Choose field values to co              | mpute. Configure rules.  |                |
| How do you want to g                   | roup the results?        |                |
| End Date                               | ~                        |                |
| How many rows do yo                    | ou want to display per p | age?           |
| 10                                     |                          |                |
| Which time period do                   | you want to display as   | default?       |
| All-time                               | ~                        |                |
| Which default for the                  | date aggregation level   | do you choose? |
| Quarterly                              | ~                        |                |
| Refresh Interval:                      |                          |                |
| Never                                  | ~                        |                |
| How often you would like               | e this gadget to update  |                |
| Save Cancel                            |                          |                |

If you still have questions, feel free to refer to our support team.